باسمه تعالى

# تحليل فنى باج افزار ShinoLocker

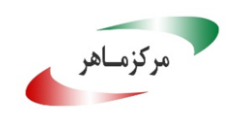

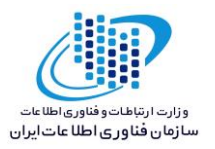

#### مقدمه :

مشاهده و رصد فضای سایبری در زمینه باجافزار، از شروع فعالیت نمونه جدیدی از خانواده باجافزار ShinoLocker خبر می دهد. بررسی ها نشان می دهد فعالیت این باجافزار در اوایل ماه می سال ۲۰۱۸ میلادی شروع شده است. به نظر می رسد خانواده باجافزار ShinoLocker برای اهداف آموزشی توسعه داده شده است و تنها فایل هایی که بر روی Desktop وجود دارند را رمزگذاری می کند. در نسخه های قدیمی باجافزار ShinoLocker قربانیان به راحتی می توانستند با برقراری ارتباط با سرور کنترل و فرمان (C&C) کلید رمزگشایی فایل ها را دریافت نمایند، اما در نسخه ی جدید به دلایل مختلف امکان دریافت کلید رمزگشایی پس از برقراری ارتباط با سرور C&C وجود ندارد.

#### مشخصات فايل اجرايي :

| نام فایل ke   | ShinoLockerMain.exe                                                 |
|---------------|---------------------------------------------------------------------|
| ea MDo        | b٤٦١٣ac٤bab٣٩૦٥eadc٠١٧f٧١d٨٧٥aea                                    |
| ed SHA-1      | ٩٤٤b١٦of٩co١of٨cbb٤٦٢٧٢٣odd٠٦٦o٨ob٣٨٣٤ed                            |
| Y SHA-۲0٦     | Y.e. \YT\Tflfbd. 9bfclTA\cYceYaAY. 2eYAcaAllYTYbo\\olY.A2Y99Yebf2YY |
| اندازه فایل B | ۱۹۰.° KB                                                            |
| کامپایلر T    | Microsoft visual C# v <sup>v</sup> . • / Basic .NET                 |

فایل اجرایی این باج افزار دارای سه بخش است :

| نام بخش | آنتر <i>و</i> پ <i>ی</i> | آدرس مجازی | اندازه مجازى | اندازه خام |
|---------|--------------------------|------------|--------------|------------|
| .text   | ٤.١٢                     | ۸۱۹۲       | 134.45       | 1872.      |
| .rsrc   | ۳.۲۱                     | 157507     | ٥٥٣٨٤        | ٥٥٨٠٨      |
| .reloc  | ۰.۱                      | ۲ • ٤٨ • • | ١٢           | 017        |

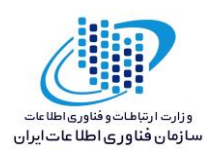

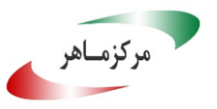

تحليل پويا :

برای بررسی عمیقتر باجافزار ShinoLocker، فایل اجرایی آن را در محیط آزمایشگاهی اجرا کردیم تا عملکرد باجافزار را از نزدیک مورد بررسی قرار دهیم. نتایج حاصل از این بررسی نشان داد که باجافزار مورد اشاره پس از اجرا، یک پنجره به نمایش می گذارد که اطلاعاتی همانند موفقیت در برقراری ارتباط با سرور، میزان پیشرفت باجافزار، لیست فایلهای مورد هدف باجافزار، لیست فایلهای رمزگذاری شده توسط باجافزار و مراحل مختلف جهت دریافت کلید رمزگشایی فایلها را نمایش می دهد. تصویر زیر مربوط به این پنجره می باشد.

| ShinoLocker                    |                                                                                                    | X        |
|--------------------------------|----------------------------------------------------------------------------------------------------|----------|
| The underlying connection      | on was closed: Could not establish trust relationship for the SSL/TLS secure chan                                  | nel.     |
|                                |                                                                                                    |          |
| Progress                       | Encrypted Files (bmp jpg jpeg png wmv avi mov mp4 mp3 wav ppt pptx doc docx xls xlsx docx exe)                     |          |
| Download the Encryption Key    | ☑ C:¥Users¥SADEGH¥Desktop¥New folder¥test file (1).jpg<br>C:¥Users¥SADEGH¥Desktop¥New folder¥test file (2).JPC     | <u>^</u> |
| Finish Scanning Targeted Files | Ø 0.40sers+SHUEUAH≉Desktop#New ToTder¥test file (2).5rd<br>Ø C:¥Users¥SADEGH¥Desktop¥New folder¥test file (3).jpg  |          |
| Associate *.shino files (If ad | C:¥Users¥SADEGH¥Desktop¥New folder¥test file (1).PNG                                                               |          |
| Visit Encrypting Files         | ØC:¥Users¥SADEGH¥Desktop¥New folder¥test file (1).mov<br>ØC:¥Users¥SADEGH¥Desktop¥New folder¥test file (1) mo4     | Ξ        |
| Waiting For (dummy) Ransom     | ☑ C:¥Users¥SADEGH¥Desktop¥New folder¥test file (2).mp4                                                             |          |
| Accept Crypto Key              | C:¥Users¥SADEGH¥Desktop¥New folder¥test file (1).mp3                                                               |          |
| Finish Decrypt Files           | Wic.toserstonubontuesktoptnew folderttest file (2).mps<br>WiC:¥UserstYSADEGHYDesktop¥New folder¥test file (1).docx |          |
| Uninstalling ShinoLocker       | C:¥Users¥SADEGH¥Desktop¥New folder¥test file (2).docx                                                              |          |
|                                | Z C:¥Users¥SADEGH¥Desktop¥New folder¥test file (1).docx<br>▼ C:¥Users¥SADEGH¥Desktop¥New folder¥test file (2).docx |          |
|                                | C:¥Users¥SADEGH¥Desktop¥New folder¥test file (1).docx                                                              | -        |
| HOST ID:1                      | TRANSACTION ID: D91J-CmhN-vMOw-uImx-Rf7P-uC                                                                        | )==      |
|                                |                                                                                                    |          |
| STEP1: Get the key from Sh     | ninoLocker Server                                                                                                  |          |
|                                |                                                                                                    |          |
| STEP2: Input the key           | ·                                                                                                    |          |
|                                |                                                                                                    |          |
| STEP3: Decrypt Files           | & Uninstall Me                                                                                                    |          |
|                                |                                                                                                    |          |

بررسی ها نشان می دهد باجافزار، فایلهایی با پسوندهای زیر که بر روی Desktop وجود دارند را حذف کرده و به Recycle Bin انتقال میدهد. تفاوت نسخهی جدید نسبت به نسخهی قدیم آن است که در نسخهی جدید باجافزار فایلهایی با پسوند exe. را نیز رمزگذاری میکند.

.avi, .bmp, .doc, .docx, .jpeg, .jpg, .mov, .mp3, .mp4, .png, .ppt, .pptx, .wav, .wmv, .xls, .xlsx, .exe

پس از رمزگذاری موفقیت آمیز فایلها، آیکون آن ها به شکل زیر تغییر پیدا میکند.

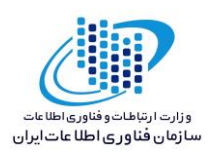

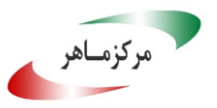

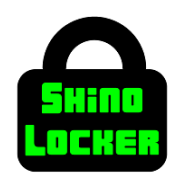

در نسخههای قدیم باجافزار، قربانیان با کلیک بر روی عبارت ShinoLocker Server به سرور کنترل کننده باجافزار هدایت می شدند که در آنجا می توانستند کلید رمزگشایی فایل ها را بدون پرداخت هزینه دریافت نمایند. اما در نسخه جدید پس از کلیک بر روی این عبارت، کاربر به سرور مربوطه ارجاع داده می شود ولی پیغامی که در تصویر زیر قابل مشاهده است، نمایش داده می شود و هیچ گونه کلید رمزگشایی وجود ندارد. بنابراین فایل ها رمزگذاری شده باقی می مانند. تصاویر زیر مربوط به صفحه وب سرور باجافزار در نسخهی قدیم و نسخه ی جدید باجافزار می باشد.

| darknet.com/?h=1&t=D91JCmhNv/\ X                    |                                                                 |       |           |
|-----------------------------------------------------|-----------------------------------------------------------------|-------|-----------|
| $\leftrightarrow$ $\rightarrow$ C $\textcircled{a}$ | ⑦ ▲ https://darknet.com/?h=1&t=D91JCmhNvM0wuImxRf7PuQ%3D%3D#key | … ◙ ☆ | lıı\ ⊡ =€ |
| Apache is functioning normally                      |                                                                 |       |           |

| ShinoLocker - The Ransomware 🗙 🕂      |                                         |            |
|---------------------------------------|-----------------------------------------|------------|
| (i) A https://shinolocker.com/?h=1124 | 47&t=GiB%2FeNqUCCka7Y8t9bKPRw%3D%3D#key | ~ 🛡 🏠      |
| TIP                                   |                                         | <b>LER</b> |
| <b>M</b> GE                           | <br>KEY                                 | T          |
| 11247                                 | N/ N/kiOfDOOEgogTcS2h2g==               | î l        |
| GiB/eN                                |                                         |            |
|                                       | 4文字区切り                                  |            |
|                                       | VLV8                                    | _          |
|                                       | kiOf                                    |            |
|                                       | DOQE                                    |            |
| C C                                   | qaqT                                    |            |
|                                       | cS3h                                    |            |
|                                       | 3g==                                    |            |

#### تصویر ۱: سرور مربوط به باجافزار در نسخهی جدید

تصویر ۲: دریافت کلید پس از مراجعه به سرور باجافزار در نسخهی قدیم

تصویر زیر نشاندهنده فایلهای رمزگذاری شده توسط این باجافزار میباشد.

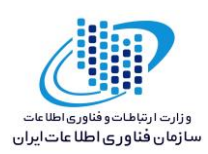

| Organize 🔻 Include i | n library ▼ Share with ▼ Burn New folder  |                   |            |           |
|----------------------|-------------------------------------------|-------------------|------------|-----------|
| 🚖 Favorites          | Name                                      | Date modified     | Туре       | Size      |
| 📃 Desktop            | avira_en_vpnb0_5a9fc013632be_ws.exe.shino | 5/25/2018 9:37 PM | SHINO File | 5,442 KB  |
| 🗼 Downloads          | 🖨 Microsoft Toolkit.exe.shino             | 5/25/2018 9:37 PM | SHINO File | 55,852 KB |
| laces Recent Places  | 🖨 test file (1).docx.shino                | 5/25/2018 9:36 PM | SHINO File | 12 KB     |
|                      | 🖨 test file (1).exe.shino                 | 5/25/2018 9:37 PM | SHINO File | 5,442 KB  |
| 🚆 Libraries          | 🖨 test file (1).jpg.shino                 | 5/25/2018 9:36 PM | SHINO File | 404 KB    |
| Documents            | 🖨 test file (1).mov.shino                 | 5/25/2018 9:36 PM | SHINO File | 1,536 KB  |
| 🕹 Music              | 🖨 test file (1).mp3.shino                 | 5/25/2018 9:36 PM | SHINO File | 6,233 KB  |
| Sector Pictures      | 🚔 test file (1).mp4.shino                 | 5/25/2018 9:36 PM | SHINO File | 48,437 KB |
| 🧸 Videos             | 🖨 test file (1).PNG.shino                 | 5/25/2018 9:36 PM | SHINO File | 12 KB     |
|                      | 🖨 test file (2).docx.shino                | 5/25/2018 9:36 PM | SHINO File | 539 KB    |
| le Computer          | 🚔 test file (2).JPG.shino                 | 5/25/2018 9:36 PM | SHINO File | 134 KB    |
| tocal Disk (C:)      | 🖨 test file (2).mp3.shino                 | 5/25/2018 9:36 PM | SHINO File | 4,069 KB  |
| I Media (E:)         | 🖨 test file (2).mp4.shino                 | 5/25/2018 9:36 PM | SHINO File | 801 KB    |
|                      | 🚔 test file (3).jpg.shino                 | 5/25/2018 9:36 PM | SHINO File | 226 KB    |

طبق بررسیهای انجام شده اکثر آنتیویروسهای معتبر، این باجافزار را بـه عنـوان یـک تروجـان شناسـایی نمودهاند. لذا احتمال نفوذ باجافزار به سیستم از راه های متداول از جمله هرزنامهها وجود دارد.

### تحليل ايستا:

مركزمناهر

پس از تحلیل کد باجافزار ShinoLocker به نتایج زیر دست پیدا کردیم. طبق بررسیهایی که بر روی فایلهای مختلف قبل و بعد از رمزگذاری انجام دادیم شاهد این بودیم که باجافزار ShinoLocker ساختار فایلها را پس از رمزگذاری به طور کامل تغییر میدهد. همچنین مشخص شد که پس از رمزگذاری به انتهای فایلها پسوند Shino. اضافه می شود، این تغییرات به خوبی در تصویر زیر قابل مشاهده است.

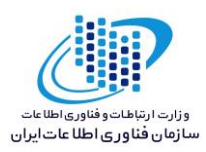

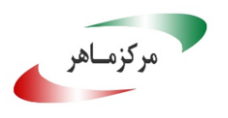

| :      |           |                      |             |                            |              |                              |                         |          |             |               |                      |               |                                                  |                 |
|--------|-----------|----------------------|-------------|----------------------------|--------------|------------------------------|-------------------------|----------|-------------|---------------|----------------------|---------------|--------------------------------------------------|-----------------|
| Fil    | e Edit V  | /iew Select Opera    | ations Bo   | ookmarks NT                | S Streams To | ools History Wind            | dow Help                |          |             |               |                      |               |                                                  |                 |
|        | - 🖄       |                      | P 🛃         | ] 🖉 🖉                      | <b>- 1</b>   | 🗖 🔯 🔯 😽                      | ) 🕄 🋸 🛃                 | 🎭 💷      | 🖪 🛆 🛛       |               |                      |               |                                                  |                 |
|        | م 🗹       | ' 🖪 🗟 🕱 🗄            | ) 🛐 I       | 7 🕑 💼                      | 🔥 🗳 🄇        | 🞗 🔍 🔍   🏋                    | 4 🕯 🗐                   | <u>-</u> | 1 💊 🗌       | English       |                      | 3             |                                                  |                 |
| ×      |           | avira en vonb0 5a9fo | c013632be   | ws.e X                     |              |                              |                         |          | avira en vo | nb0_5a9fc0136 | 2be ws.e ×           |               |                                                  |                 |
|        | 003a5ff3  | 00 01 02 03 04 0     | 5 06 07     | 08 09 0a 0b                | Oc Od Oe Of  |                              |                         | 003a5ff  | 00 01 02    | 03 04 05 06   | 07 08 09 0a 0        | o Oc Od De Of |                                                  |                 |
|        | 003a5f70  | fd b3 56 53 64 0     | c b4 b0     | 65 87 15 95                | 86 72 be f9  | ý≥VSd.("et.•tr¥e)            |                         | 003a5f7  | 31 37 be    | 8e 32 ec f4   | 9 2e a3 64 5         | 5a 54 07 94   | 17¥Ž2166.£d(ZT."                                 | ^ <b>^</b>      |
| •      | 003a5f80  | a9 7e 08 f5 3b 1     | a da 6a     | 39 80 0a 10                | b1 cb 64 95  | ©~.ő;.Ú19€±Ëd•               | نبل از رمزگذار <i>ی</i> | 003a5f8  | 5e 96 c8    | 14 d5 89 6c   | a 42 el diba         | 1 85 c4 bf c0 | ^-È.Õ‰1.BáÛ;…Ä;À                                 | بعد از رمزگذاری |
|        | 003a5£90  | 21 b7 b8 af 13 e     | 7 5d 05     | c8 d6 3a 52                | 05 89 60 0c  | !., ., ., ., .,              |                         | 003a5f9  | f2 8f 30    | ff 4a c9 ee   | 79 03 bd bf 1        | 3 d3 33 b0 62 | ò 0ÿJÉiy.₩į.Ó3°b                                 |                 |
|        | 003a5fa0  | bf 4b ab 4d e7 8     | 7 84 38     | a3 1f 24 6d                | 51 44 c5 08  | ¿K«M燄8£.\$mQDÅ.              |                         | 003a5fa  | a2 82 63    | c5 e0 95 2f   | cc Oc b2 bd f        | 6 65 a4 60 39 | ∘,cÅå•/Ì.°₩öe¤`9                                 |                 |
|        | 003a5fb0  | c9 f0 ec 54 19 c     | 5 d5 ac     | 0e 69 63 7b                | d5 d8 ad 49  | ÉðiT.ÅŐic{ŐØ-I               |                         | 003a5fb  | 1f 31 ab    | fd 96 2f 07   | 16 3d fc b2 a        | 1 0a b1 3a b7 | .1«ý-/.F=ü <sup>s</sup> ;.±:·                    |                 |
|        | 003a5fc0  | e0 d7 fa d6 e5 7     | 1 c6 ee     | 34 b9 f1 ef                | 19 a1 77 0b  | à×úÖåq£î4⁺ñĭ.;w.             |                         | 003a5fc  | 29 a9 51    | 32 87 23 e6   | 7f 42 7f 18 9        | o fc 27 08 00 | )@Q2‡#æ[B[.>ü'                                   |                 |
|        | 003a5fd0  | a8 93 cc fe Of 1     | 7 2b 26     | 0d c4 29 ef                | 2a 30 81 c1  | ""Ìþ+⊊.Ä)ĭ*0 Á               |                         | 003a5fd  | 1a 10 33    | 3c 6d fc 86   | aa 2a9f 1ec          | f 16 b0 16 39 | 3 <mü†≛*ÿ.ï.°.9< th=""><th></th></mü†≛*ÿ.ï.°.9<> |                 |
| -      | 003a5fe0  | fd 19 e4 37 c6 d     | 7 e0 1b     | c9 bd 84 3b                | 59 29 26 cc  | ý.ä7Æ×à.É%";Y)sľ             |                         | 003a5fe  | 0d 31 80    | cc 5e 32 ae   | o2 9a 59 89 e        | 5 6c 07 bb 75 | .1€Ì^2@°šY‰ål.≫u                                 |                 |
| =      | 003a5ff3  | 65 ca 76 c2 2c b     | f cl e0     | 2f ba a6 65                | f2 e8 64 bc  | eEvA, ¿Aá/°¦eóèd%            |                         | 003a5ff  | 75 a7 76    | f2 ad 3d 4a   | <u>dc 08 c0 b3</u> d | 3 bf 9f 5c b0 | u§v <mark>i-=JU.A^</mark> O¿Y\*                  |                 |
|        | 003a6000  | 75 8c 32 af 54 d     | 9 02 f3     | ae 7c 54 08                | 15 2e c3 e9  | uE2 TU.60 TAé                |                         | 003a600  | 7e e0 d3    | 79 7d db 93   | eb bf 42 6d 4        | 2 6d 6e c0 ee | ~dOy)U"ë;BmBmnAi                                 |                 |
|        | 003a6010  | c0 8c b2 d9 19 9     | 0 09 64     | 83 5a 56 53                | 3e 53 aa 63  | AC U. dfZVS>S*c              |                         | 003a601  | e6 62 d8    | 5a 4e 31 3b   | de dc 78 9a 1        | 5 4c 99 19 a8 | æbØZN1;⊅Uxs.L≞.                                  |                 |
|        | 00346020  | 30 16 20 DI 11 4     | 1 C/ /a     | 1D 16 9D ED                | a6 b6 b2 39  | 0. ±.AÇZ>EU, '9              |                         | 0034602  | 60 82 CI    | a9 e7 60 e9   |                      | 5 25 13 dd 1d | ,100000-079 \$019                                |                 |
|        | 00326040  | 10 20 39 25 00 41    | b bb ed     | 07 02 10 30<br>92 14 1e 99 | a5 16 59 60  |                              |                         | 0038603  | 15 /a ui    | E3 85 DI CD   | 15 16 C5 U/ /        | 1 02 01 04 D2 | T .Acrii kifT~2c                                 |                 |
|        | 003a6050  | 3f a2 0a 80 6a 5     | 5 72 ch     | 6e db 56 d9                | CC 0e 65 8d  | 20 EillrEnfWill e            |                         | 003a605  | 18 70 00    | 3e e4 db 12   | 70 14 D0 31 D        | 2 5d d8 14 6f | 11.100000.1111 0                                 |                 |
|        | 003a6060  | 19 51 39 6c 5c d     | 4 d6 c1     | 78 84 1d e3                | a0 ee 01 1f  | .091\00Åx                    |                         | 003a606  | 7d 28 a3    | 16 79 aa 88   | 16 46 90 38 0        | c9 e3 85 2a   | 1 (£. v**. F08ŤÉĂ *                              |                 |
|        | 003a6070  | 92 9d b8 c2 3f 5     | 2 fe d5     | 78 dd bb £9                | 76 ef 7f 72  | Â?RbŐxÝ»ùvïl r               |                         | 003a607  | bf 05 43    | f8 2d bf 71   | 97 Of 6c 41 3        | 1 7c 35 03 33 | ;.Cg-;g-,1A=15.3                                 |                 |
|        | 003a6080  | 9c e5 83 eb a6 b     | c 2e 9d     | 53 47 bf d7                | c7 af 24 64  | œåfë!‰. SG;×C⊤sd             |                         | 003a608  | 45 8a 76    | a3 18 2c 28   | Ed 33 f5 f5 a        | £ £7 46 £6 £4 | EŠv£., (ý3õõ + Föô                               |                 |
|        | 003a6090  | 01 9e db 59 75 8     | b la 4f     | 2b 85 1d b6                | 8f da c8 b1  | .žÛYu<.0+¶ Úɱ                |                         | 003a609  | 78 4a 88    | a6 77 8b ef   | 90 8c b2 1a 4        | o 1a 60 c8 ae | xJ^¦w<ī €*.K.`È⊗                                 |                 |
|        | 003a60a0  | 2a 88 7c 18 d0 d     | f 90 4f     | ed e9 af ce                | 1d 8f 37 06  | *^ .ĐB Oié <sup></sup> Î. 7. |                         | 003a60a  | cf c6 9a    | 4b 7a 7e df   | o3 d0 a9 9d 7        | a 2b c2 8f fc | Ī£šKz∼ß°Đ© z+ ü                                  |                 |
|        | 003a60b0  | 54 Oe 47 b7 14 8     | e a0 ec     | 6c db 2c 26                | 25 5e c8 66  | T.G∙.Ž ìlÛ,s≹^Èf             | (                       | 003a60b  | d0 f4 08    | a8 70 35 b1   | ed 49 02 0f 7        | 6 49 88 37 43 | Ðô.″p5±íIvI^7C                                   | Ξ               |
|        | 003a60c0  | ed 2d 1a db 3c c     | 2 91 d2     | f8 38 27 36                | 35 43 f0 2c  | íÛ<Â`Òø8'65Cð,               |                         | 003a60c  | bb d4 e9    | ed 51 74 32   | fe e0 e7 21 3        | 3 92 b9 3a fb | »ÔéiQt2þåç!3′`:û                                 |                 |
|        | 003a60d0  | 6b 77 78 92 8f 9     | b c2 2f     | 07 b8 1b 1b                | 87 87 b6 37  | kwx′ >Å/.,‡‡¶7               |                         | 003a60d  | b0 5c 5b    | 67 e3 1f 6a   | ef 4e 83 d4 1        | 6 7c 44 9a 52 | °∖[gā.jïNfÔ. DğR                                 |                 |
|        | 003a60e0  | b9 27 e9 b7 9a 7     | 4 3b 9b     | 37 91 ec 6f                | e9 e1 a6 d1  | ¹'é·št;>7`ìoéá¦Ñ             |                         | 003a60e  | e9 57 cb    | ce 46 07 af   | f8 fc a5 ef e        | d a4 8a ea 2a | éWÉÎF.⊤øü¥ïi≍Šê*                                 |                 |
|        | 003a60f0  | e9 fd b6 ed a3 9     | d 67 43     | 4f 4f 6f ba                | ba 54 f4 d9  | éý¶í£ gCOOo°°TôÜ             |                         | 003a60f  | 11 2c 7c    | c9 fb 11 7e   | e6 ef ca 70 d        | 1 01 31 73 7b | ., Éû.~æïÉpÑ.1s(                                 |                 |
|        | 003a6100  | fe 53 5e 8d da 9     | d 6e 74     | c9 5b £4 73                | 6d 36 5a 33  | þS^ U ntE[ôsm6Z3             |                         | 003a610  | 38 0b eb    | 44 05 3a 8e   | 3b ad 83 8f 7        | 3 1c d0 16 9b | 8.ëD.:Z<-f s.Đ.>                                 |                 |
|        | 003a6110  | 37 fb b7 91 ec f     | 4 ee e4     | 85 31 at 37                | 21 57 96 df  | 7u-101a(1 7!W-B              |                         | 003a611  | 74 54 33    | la aa di ee   | tc 52 4d 1b 8        | s cc UC 35 df | tT3.*N#1RM1.5B                                   |                 |
|        | 00386120  | SI 95 ea // De d     | 10 60.      | bi Ue ie ec                | es ep 86 ad  | •ewww/mo.plaet-              |                         | 0034612  | as sa ds    | De 54 D2 CC   | SD 18 86 56 6        | c 65 d/ ed Ir | 50%1*1(.TVOE*1.                                  |                 |
| Ŧ      | 00346130  | 60 16 19 // 5D 4     | e 90 ee     | 10 01 50 98                | 10 38 78 90  | LOUWIN I. JSX:~00            |                         | 0034613  | 40 07 74    | 21 10 00 D0   | 10 10 60 10 00 0     | 5 Oh 30 fb of | 92/.29NREIRO.01                                  |                 |
|        | 003a6150  | 2f 07 53 cf 68 6     | 1 08 56     | d8 e0 ch ff                | 85 d8 ac 3b  | /.STha.coaFU 0_:             |                         | 003a615  | 78 88 98    | 1f 83 0a 48   | 1f 73 dc 18 0        | 7f ea bf d7   | ~^2.f.HOsÜDA:×                                   | -               |
|        | 4         |                      |             |                            |              |                              |                         |          |             |               |                      |               |                                                  |                 |
|        | •         |                      |             |                            |              |                              |                         |          |             |               |                      |               |                                                  |                 |
| ļΧ     | File Comp | parison              |             |                            |              |                              |                         |          |             |               |                      |               |                                                  |                 |
| ANE B  | 🍓 🛃       | 8                    | 🧕 😻 [       | <u>s</u>                   |              |                              |                         |          |             |               |                      |               |                                                  |                 |
|        | Туре      | Offset (Source) Off  | fset (Dest) | Size                       |              |                              |                         |          |             |               |                      |               |                                                  |                 |
|        | Matched   | 3,825,650 3,8        | 325,650     | 1                          |              |                              |                         |          |             |               |                      |               |                                                  |                 |
|        | Modified  | 1 1                  |             | 3,825,650                  |              |                              |                         |          |             |               |                      |               |                                                  |                 |
|        | Inserted  | 3,825,651 3,8        | 325,651     | 8                          | تفاي فابلها  | سه ند اضافه شده به از        | مربوط به د              |          |             |               |                      |               |                                                  |                 |
|        | Modified  | 3,825,651 3.8        | 325,659     | 1,746,245                  | - 01- 04     |                              | 4 A - 312-              |          |             |               |                      |               |                                                  |                 |
| 4.1    |           |                      |             |                            | _            |                              |                         |          |             |               |                      |               |                                                  |                 |
| Lune D |           |                      |             |                            |              | D-0                          |                         |          |             |               |                      |               |                                                  |                 |
| 3C2F   | Structu   | ure Viewer 🛅 File Co | mparison    | Bookmarks                  | MTFS Strea   | ms 🕎 Statistics              |                         |          |             |               |                      |               |                                                  |                 |

قطعه کد زیر مربوط به آغاز فعالیت باجافزار میباشد که در آن به تغییر پسوند فایلها نیز اشاره شده است.

| frmMain $\times$ |                                                                                                    |  |
|------------------|----------------------------------------------------------------------------------------------------|--|
| 56               | private void Initialize()                                                                                                    |  |
|                  |                                                                                                    |  |
|                  | if (MyProject.Computer.Registry.CurrentUser.OpenSubKey(this.RK) == null)                                                                                       |  |
|                  |                                                                                                    |  |
|                  | vomath.Nandomi2e();                                                                                                    |  |
|                  | try                                                                                                    |  |
|                  | Dependent Stant (this DR).                                                                                                    |  |
|                  |                                                                                                    |  |
|                  | catch (Exception ex)                                                                                                    |  |
|                  |                                                                                                    |  |
|                  |                                                                                                    |  |
|                  | this.P = Conversions.ToString(Operators.ConcatenateObject(Operators.ConcatenateObject(Path.GetTempPath(), this.GenerateRandomString(8)), ".exe"));             |  |
|                  | File.Copy(Application.ExecutablePath, this.P, true);                                                                                                    |  |
|                  | <pre>this.PS = Conversions.ToString(Operators.ConcatenateObject(Operators.ConcatenateObject(Path.GetTempPath(), this.GenerateRandomString(8)), ".exe"));</pre> |  |
|                  | File.WriteAllBytes(this.PS, Resources.ShinoLocker);                                                                                                    |  |
|                  | <pre>this.FL = Conversions.ToString(Operators.ConcatenateObject(Operators.ConcatenateObject(Path.GetTempPath(), this.GenerateRandomString(6)), ".lst"));</pre> |  |
|                  | this.TF = Conversions.ToString(Operators.ConcatenateObject(Operators.ConcatenateObject(Path.GetTempPath(), this.GenerateRandomString(6)), ".txt"));            |  |
|                  | <pre>this.TD = Conversions.ToString(this.GenerateRandomString(10));</pre>                                                                                      |  |
|                  | <pre>StreamWriter streamWriter = new StreamWriter(this.TF);</pre>                                                                                              |  |
|                  | <pre>streamWriter.Write(this.TD);</pre>                                                                                                    |  |
|                  | <pre>streamWriter.Close();</pre>                                                                                                    |  |
|                  | RegistryKey registryKey = Registry.CurrentUser.CreateSubKey(this.RK);                                                                                          |  |
|                  | <pre>registryKey.SetValue("P", this.P);</pre>                                                                                                    |  |
|                  | registryKey.SetValue("PS", this.PS);                                                                                                    |  |
|                  | registryKey.SetValue("FL", this.FL);                                                                                                    |  |
|                  | registryKey.SetValue("TF", this.TF);                                                                                                    |  |
|                  | registryKey.SetValue("TD", this.TD):                                                                                                    |  |
|                  | registryKey.Close();                                                                                                    |  |
|                  | return:                                                                                                    |  |
|                  |                                                                                                    |  |
|                  | RegistryKey registryKey2 = Registry.CurrentUser.CreateSubKey(this.RK);                                                                                         |  |
|                  | this.P = Conversions.ToString(registryKey2.GetValue("P"));                                                                                                    |  |
|                  | <pre>this.PS = Conversions.ToString(registryKey2.GetValue("PS"));</pre>                                                                                        |  |
|                  | <pre>this.FL = Conversions.ToString(registryKey2.GetValue("FL"));</pre>                                                                                        |  |
|                  | this.TF = Conversions.ToString(registryKey2.GetValue("TF"));                                                                                                   |  |
|                  | this.TD = Conversions.ToString(registryKey2.GetValue("TD"));                                                                                                   |  |
|                  | this.H = Conversions.ToString(registryKey2.GetValue("H"));                                                                                                    |  |
|                  | this.V = Conversions.ToString(registryKey2.GetValue("V"));                                                                                                    |  |
|                  | this.ReceiveKev(true, true):                                                                                                    |  |
|                  | int num = 0;                                                                                                    |  |

تصوير ١: شروع فعاليت باجافزار

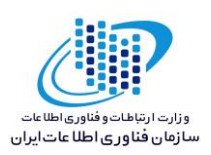

| frmMain × |                                                                                         |
|-----------|-----------------------------------------------------------------------------------------|
| 96        | int num = 0;                                                                            |
|           |                                                                                         |
|           |                                                                                         |
|           |                                                                                         |
|           |                                                                                         |
|           | this.chkMain.SetItemChecked(num, true);                                                 |
| 102       | num++;                                                                                  |
| 103       |                                                                                         |
|           | while (num <= 5);                                                                       |
| 105       | <pre>if (MyProject.Computer.Registry.ClassesRoot.OpenSubKey(".shino") == null) //</pre> |
|           | this.chkMain_SetItemCheckState(3, CheckState_Indeterminate):                            |
|           |                                                                                         |
|           | if (File.Exists(this.FL))                                                               |
|           |                                                                                         |
|           | StreamReader streamReader = new StreamReader(this.FL);                                  |
|           | int num2 = 0;                                                                           |
|           | while (streamReader.Peek() >= 0)                                                        |
|           |                                                                                         |
|           | <pre>string text = streamReader.ReadLine();</pre>                                       |
|           | if (File.Exists(text))                                                                  |
|           |                                                                                         |
|           | this.chkFile.Items.Add(text);                                                           |
|           | <pre>this.chkFile.SetItemCheckState(num2, CheckState.Unchecked);</pre>                  |
|           | num2++;                                                                                 |
|           |                                                                                         |
|           | else if (File-Exists (lext + .shino ))                                                  |
|           | this chkEila Itams Add(taxt).                                                           |
|           | this chilling SatThan (backad num2 trua).                                               |
|           |                                                                                         |
|           |                                                                                         |
|           |                                                                                         |
|           |                                                                                         |
|           | this.5 = 8;                                                                             |
|           |                                                                                         |
|           |                                                                                         |

مرکزمــاهر

تصویر ۲: اضافه شدن پسوند Shino. به انتهای فایلها

همانطور که اشاره نمودیم آیکون فایلها پس از رمزگذاری تغییر پیدا میکند، تصاویر زیر مربوط به این فرایند میباشد.

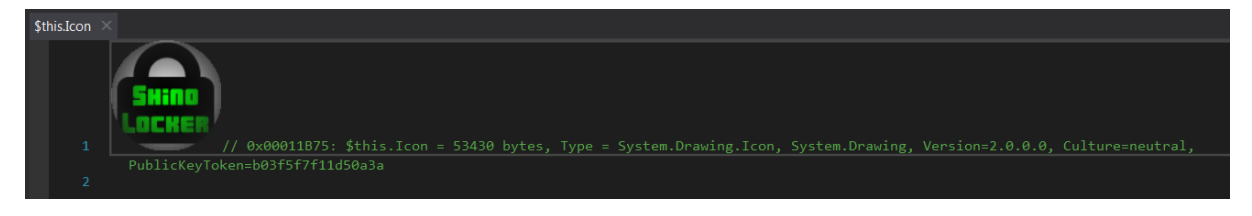

تصویر ۱: تصویر آیکون در کد باج افزار

| ChangeIco | n0 : void ×                                                                                                    |  |
|-----------|----------------------------------------------------------------------------------------------------|--|
|           | // ShinoLockerMain.frmMain                                                                                                    |  |
|           |                                                                                                    |  |
|           | private void ChangeIcon()                                                                                                    |  |
|           |                                                                                                    |  |
|           | <pre>string text = this.DC(" fossate squid accreted millwright caverned metrography canzones nonphysiological macrames counterinsurgents lunars<br/>excruciatingly lovesick lexicographically stardoms hilts energies individuating emaciate, receded catechist mump mohawk tingler tailless<br/>historiographers decrypts polu grogshops alma uninjured herringbone powdering na, roughneck gunned. knowhows, chokier caroling burped catted<br/>gnomonic appeases carminative creaking preadjustments negators granite");</pre>                                    |  |
|           | MyProject.Computer.Registry.ClassesRoot.CreateSubKey(this.EXT).SetValue("", text, RegistryValueKind.String);                                                                                                    |  |
|           | MyProject.Computer.Registry.ClassesRoot.CreateSubKey(text).SetValue("", "", RegistryValueKind.String);                                                                                                    |  |
|           | MyProject.Computer.Registry.ClassesRoot.CreateSubKey(text + this.DC(" donatio protoplasmatic passingly hosed ambients inviolably strutter invaded,<br>weakener fatalistically refusals conjunctivitis plumage presupposition valuator inconsequentially reglosses es drowners kinesic gouaches,<br>photomicrography clothes countersigning saggiest grunt diabolic mispronunciations. ephedras contraindicated hesitant marriageability newsreel lit.<br>garblers-contraindicating unitedly. agorae ")).SetValue("", this.P + " \"%1\" ", RegistryValueKind.String); |  |
|           | MyProject.Computer.Registry.ClassesRoot.CreateSubKey(text + this.DC(" chirped envenomization hellos slovak wherefor tickled shipping, organize<br>jumpable fem semicolon scoring province. municipalities intensify polkas wormer. railroaders frescoes snipe cyanosed overcompensations-outleaps<br>pharmaceutically")).SetValue("", this.P + ", 0", RegistryValueKind.ExpandString);                                                                                                    |  |
|           | frmMain.SHChangeNotify(134217728, 4096, 0, 0);                                                                                                    |  |
|           | }                                                                                                    |  |
| 12        |                                                                                                    |  |

تصویر ۲: قطعه کد مربوط به تغییر آیکون فایلها

نتایج اولیه بدست آمده از تحلیل ها نشان می دهد که فایل های موجود در دایرکتوریهایی زیر می بایست توسط باجافزار رمزگذاری گردند اما با بررسیهایی که انجام دادیم مشاهده نمودیم که فقط فایلهای موجود در دایرکتوری Desktop قابل رمزگذاری بودند.

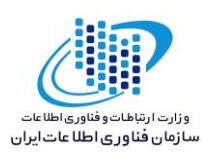

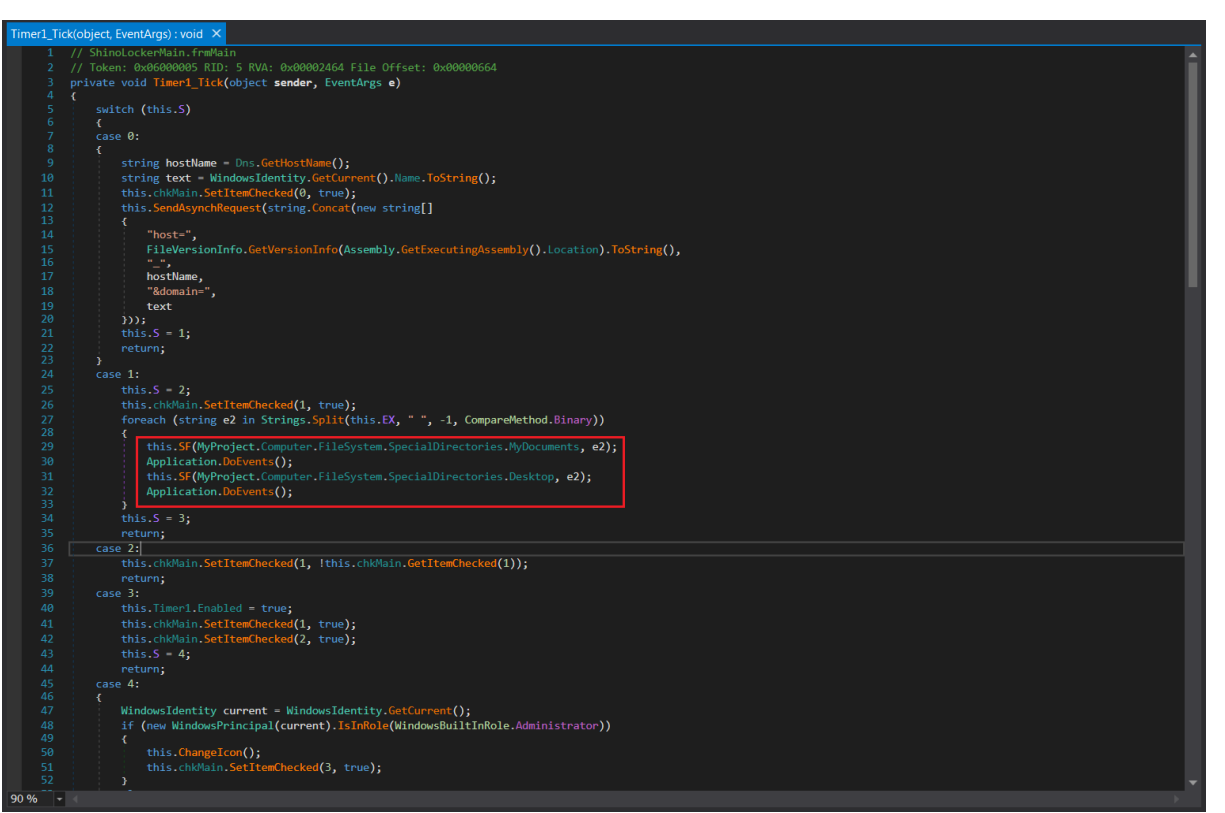

قطعه کد زیر مربوط به رمزگذاری فایل ها میباشد.

مرکزماہر

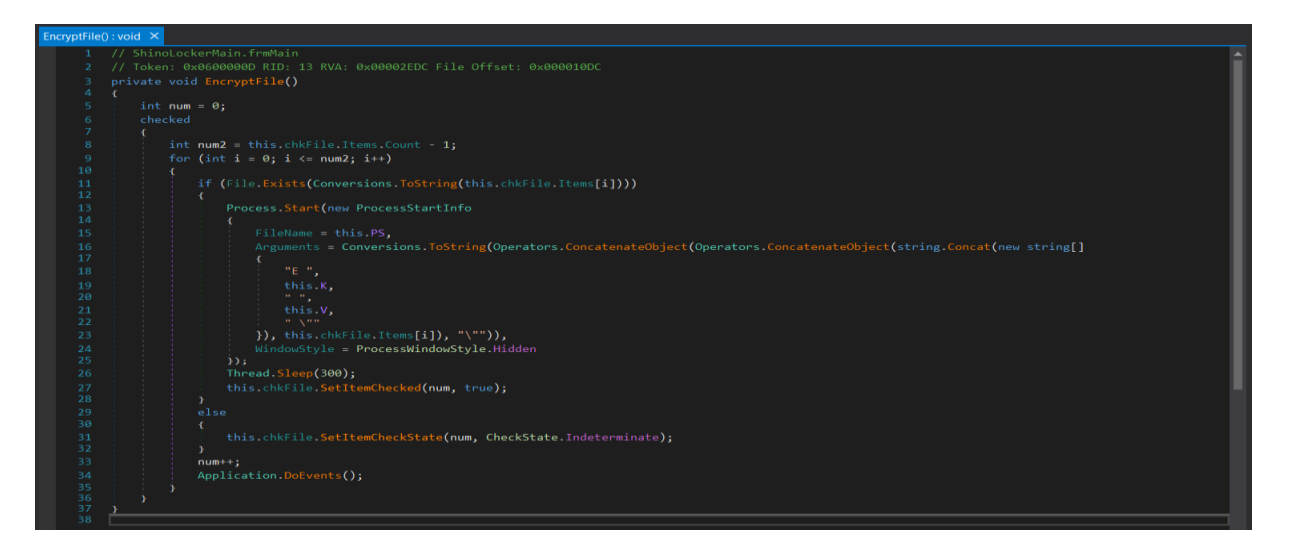

همانطور که اشاره شد باج افزار پس از حمله به سیستم قربانی، درخواستی را به سرور C&C ارسال می کند. تصویر زیر این فرآیند را نشان می دهد.

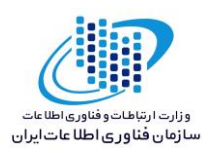

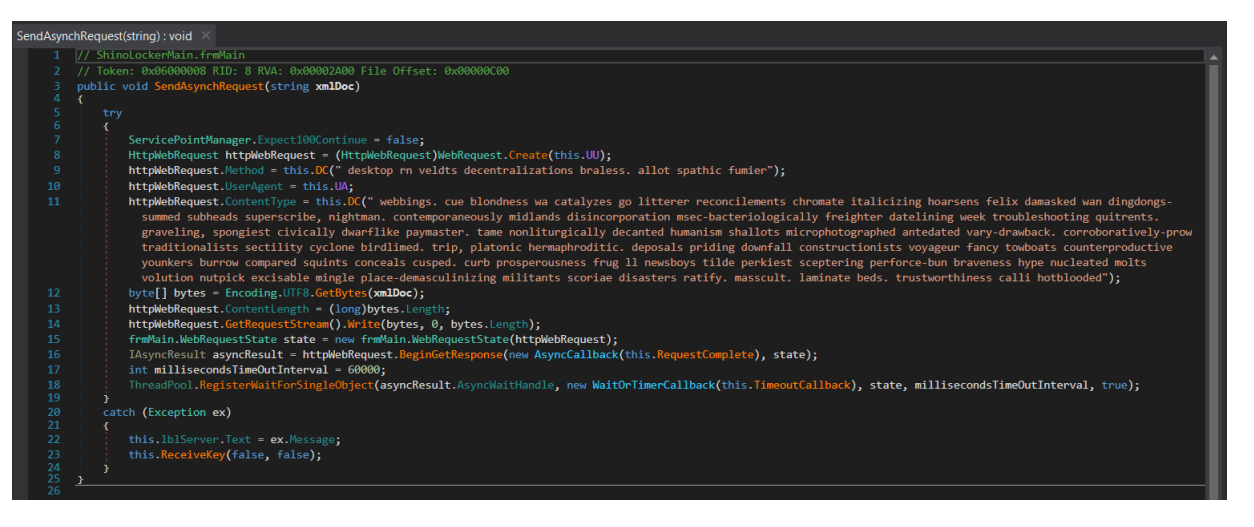

پس از ارسال درخواست به سرور، کلید رمزگشایی دریافت می گردد.

مركزماهر

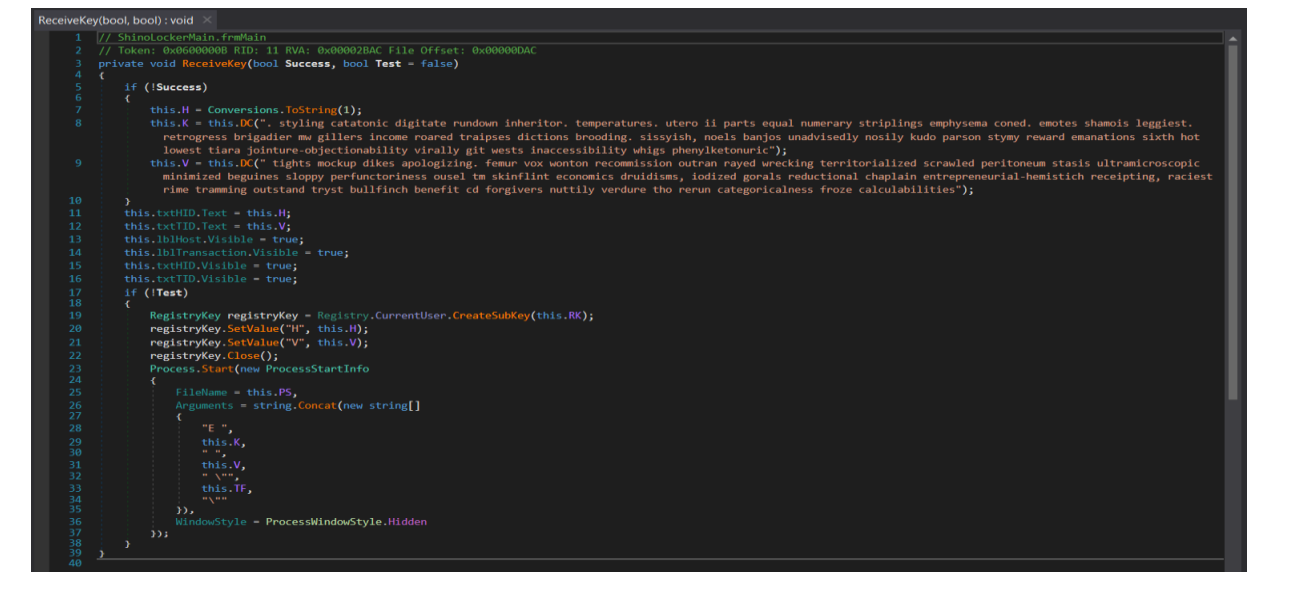

پس از دریافت کلید، توسط قطعه کد زیر مقدار آن را بررسی مینماید و در صورت اشتباه بودن مقدار کلیـد پیغام !Key is wrong را به نمایش می گذارد.

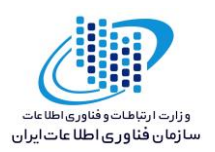

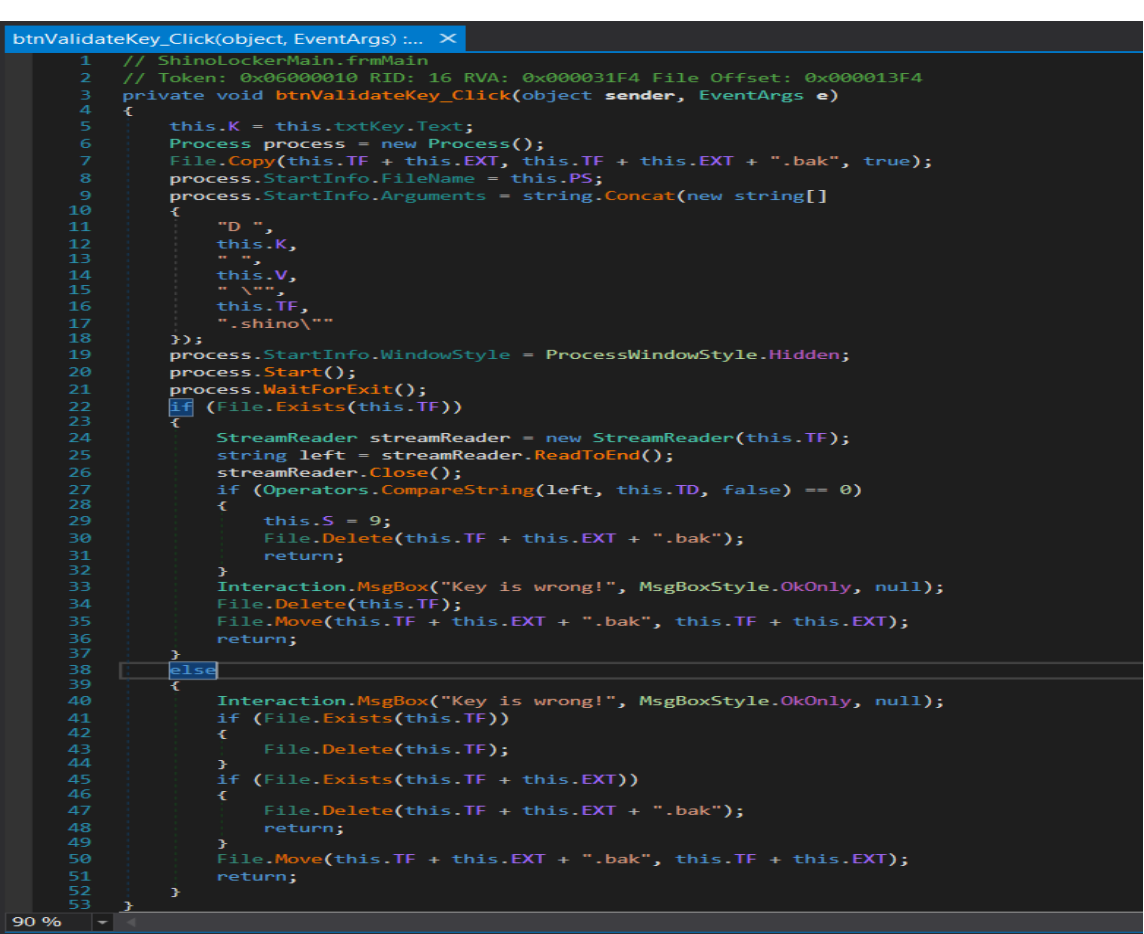

مركزماهر

بر اساس قطعه کد زیر، پس از وارد نمودن کلید رمزگشایی صحیح، فایل ها رمزگشایی خواهند شد.

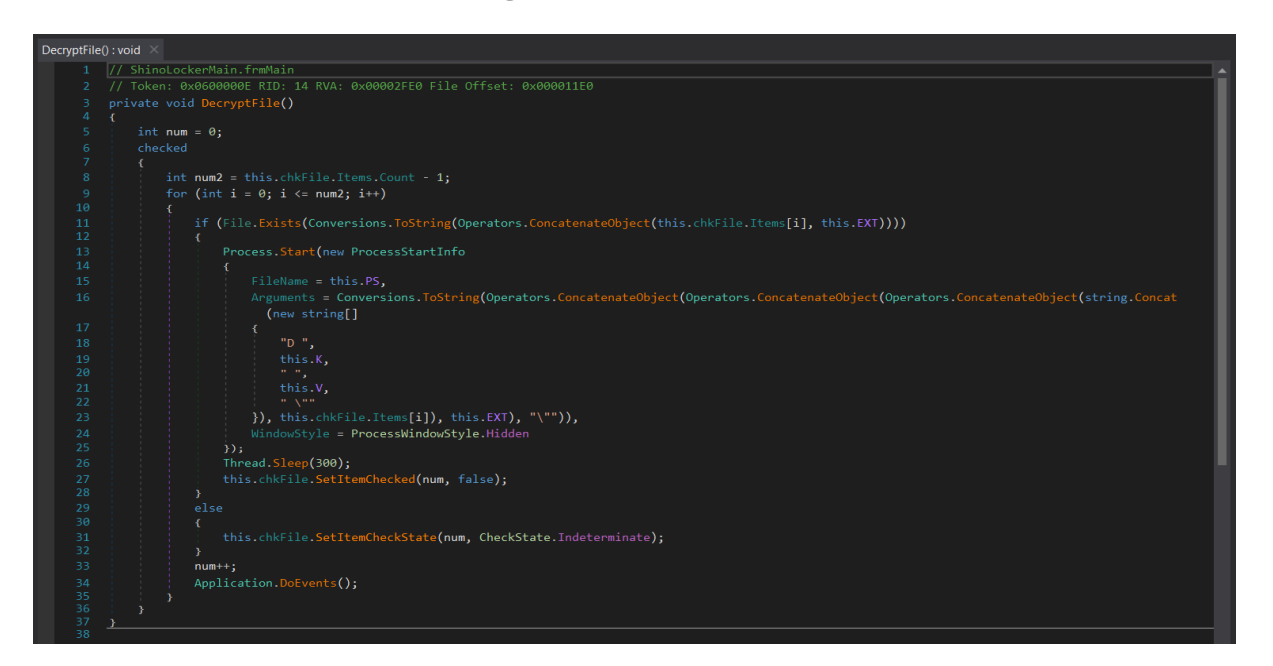

پس از رمزگشایی فایل ها باجافزار اقدام به حذف فایل اجرایی خود از سیستم قربانی مینماید.

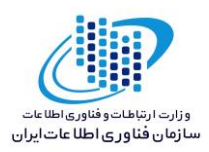

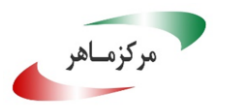

| Uninstall() | : void $\times$ |                                                                                                    |
|-------------|-----------------|----------------------------------------------------------------------------------------------------|
| 1           | // Shine        | DockerMain.frmMain                                                                                                    |
|             | // Token        | : 0x06000011 RID: 17 RVA: 0x000033E4 File Offset: 0x000015E4                                                                                                    |
|             |                 | void Uninstall()                                                                                                    |
|             |                 |                                                                                                    |
|             | int             | num;                                                                                                    |
|             |                 | num4;                                                                                                    |
|             | obje            | ect obj;                                                                                                    |
|             |                 |                                                                                                    |
|             | C               |                                                                                                    |
|             |                 |                                                                                                    |
| 11          |                 | Projectuata.tlearprojecterror();                                                                                                    |
| 12          |                 | num = 1;                                                                                                    |
|             |                 |                                                                                                    |
|             |                 | $\lim_{n \to \infty} \lim_{n \to \infty} \frac{1}{n} \sum_{i=1}^{n} \frac{1}{n} \sum_{i=1}^{n} \frac{1}$ |
|             |                 | File.Delete(this.FF);                                                                                                    |
|             |                 |                                                                                                    |
|             |                 |                                                                                                    |
| 10          |                 | TI 21.                                                                                                    |
|             |                 |                                                                                                    |
|             |                 | numz - 4;                                                                                                    |
|             |                 |                                                                                                    |
|             |                 | $r_{r_{r_{r_{r_{r_{r_{r_{r_{r_{r_{r_{r_{r$                                                                                                    |
|             |                 | $f_{1}(0)$                                                                                                    |
|             |                 |                                                                                                    |
|             |                 | goto IL_50;                                                                                                    |
|             |                 |                                                                                                    |
|             |                 |                                                                                                    |
|             |                 | num2 = 6;                                                                                                    |
|             |                 | File.Delete(this.P);                                                                                                    |
|             |                 | 11_50:                                                                                                    |
|             |                 | numz = /;                                                                                                    |
|             |                 | myProject.computer.kegistry.currentuser.DeletesubkeyTree(this.kk);                                                                                                    |
|             |                 |                                                                                                    |
|             |                 | numz = o;                                                                                                    |
|             |                 | TI 74.                                                                                                    |
|             |                 |                                                                                                    |
| 39          |                 | WindowsPrincipal windowsPrincipal = new WindowsPrincipal(current).                                                                                                    |
| 40          |                 | TI 75:                                                                                                    |
| 41          |                 | num2 = 10.                                                                                                    |
|             |                 | hool flag = windowsPrincipal IsTnRole(WindowsBuiltInRole Administrator).                                                                                                    |
| 43          |                 |                                                                                                    |
|             |                 | num2 = 11:                                                                                                    |
|             |                 | if (!flag)                                                                                                    |
|             |                 |                                                                                                    |
|             |                 | goto IL_CF;                                                                                                    |
|             |                 |                                                                                                    |
|             |                 |                                                                                                    |
|             |                 | num2 = 12;                                                                                                    |
| 90 % -      |                 | MyProject (omputer Registry (uppentliser DeleteSubkeyTree(" shino").                                                                                                    |

تصوير ۱

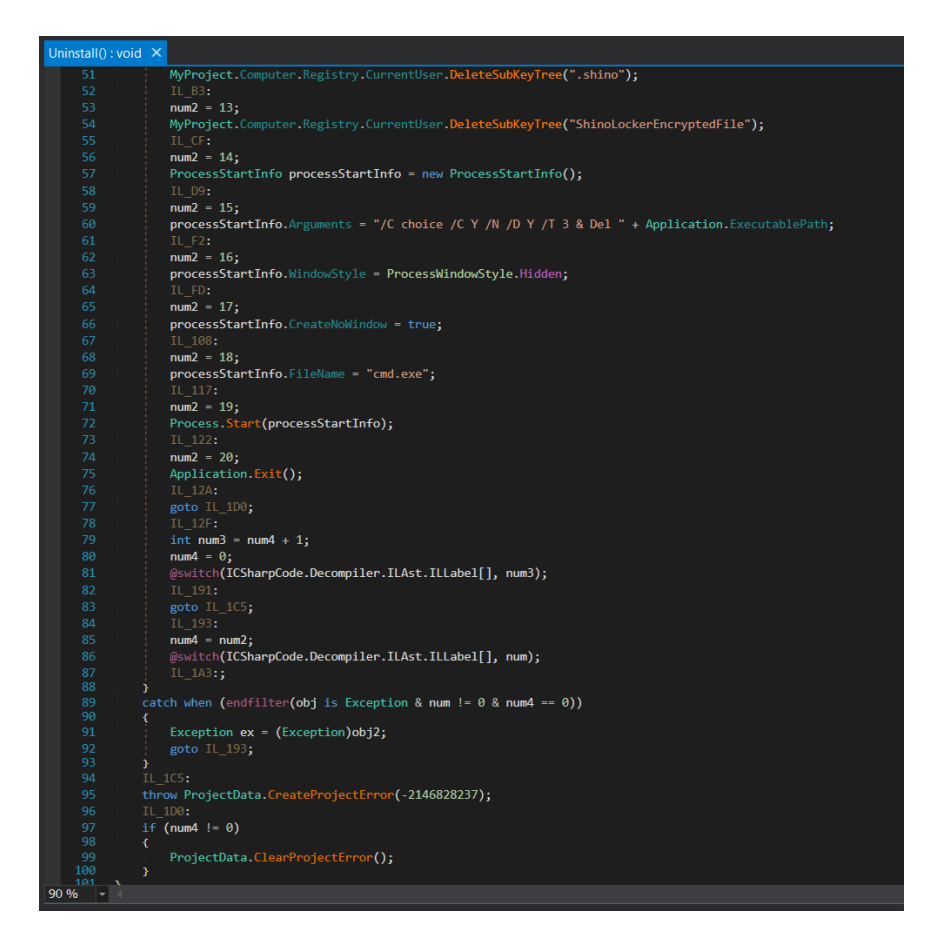

تصوير ۲

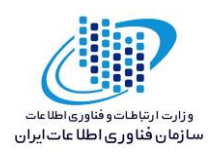

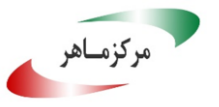

باجافزار ShinoLocker فقط از کتابخانه ویندوزی زیر به همراه یک تابع از آن، استفاده میکند.

mscoree.dll \_CorExeMain

بر اساس بررسی های صورت گرفته، باجافزار ShinoLocker پس از اجرا، فرایندهای زیر را ایجاد می کند.

- ShinoLocker.exe
  - vssadmin.exe vssadmin delete shadows /all /quiet
  - warrFcbZ.exe

باجافزار ShinoLocker فرایند <u>vssadmin.exe</u> را به منظور حذف shadow copy اجرا می نماید که باعث می شود بازیابی فایل ها غیر ممکن شود.

برخی از فایلهای نوشته شده توسط باجافزار در زیر قابل مشاهده میباشند :

- $\label{eq:c:Documents} and \ Settings \ Administrator \ Local \ Settings \ Temp \ holf \ T7c5. exe$
- C:\Documents and Settings\Administrator\Local Settings\Temp\Pf8u77C3.exe
- C:\Documents and Settings\Administrator\Local Settings\Temp\Q41eyd.txt
- C:\Documents and Settings\Administrator\Local Settings\Temp\yCYDbU.lst
- C:\RECYCLER\S-1-5-21-1482476501-1645522239-1417001333-500\INFO2
- C:\Documents and Settings\Administrator\My Documents\money.doc.shino

فایل های حذف شده :

*C*:\Documents and Settings\Administrator\Local Settings\Temp\Q41eyd.txt *C*:\Documents and Settings\Administrator\My Documents\money.doc

كليدهاى رجيسترى زير توسط باجافزار تنظيم مىشوند :

\REGISTRY\USER\S 10711źATźYI0.111ź00TTTT11ź1Y..1TTT0..\Software\Microsoft\Windows\ShellNoRoa m\MUICache\C:\WINDOWS\system TT\vssadmin.exe

\REGISTRY\USER\S- 1- 0- Y 1- 1 £ A Y £ Y 7 0 • 1- 1 7 £ 00 Y Y Y 9- 1 £ 1 Y • • 1 F F F 0 • • \Decryptor\P

\REGISTRY\USER\S- 1- 0- 11- 1 £ A Y £ V 70 • 1- 1 7 £ 00 Y Y Y 9- 1 £ 1 V • • 1 " " " • • • \Decryptor \PS

\REGISTRY\USER\S-1-0-11-1£ATEV70.1-17£00TTTT9-1£1V..1TTT-0..\Decryptor\FL

\REGISTRY\USER\S-1-0-11-1£ATEV70.1-17£00TTTT9-1£1V..1TTT-0..\Decryptor\TF

\REGISTRY\USER\S- 1-0- Y 1- 1 £ A Y £ Y 7 0 + 1- 1 7 £ 00 Y Y Y 9- 1 £ 1 Y + + 1 M "" - 0 + + \Decryptor \TD

\REGISTRY\USER\S-1-0\_11\_1£AY£Y70.1\_17£00YYY89\_1£1Y...1887-0...\Decryptor\H

\REGISTRY\USER\S- 1-0- Y 1- 1 £ A Y £ Y 70 + 1- 1 7 £ 00 Y Y Y # 1 £ 1 Y + + 1 # # # - • + \Decryptor \V

\REGISTRY\USER\S 10711£AY£Y70.117£00YYY#1£1Y..1TTT0..\Software\Microsoft\Windows\ShellNoRoa m\MUICache\C:\Documents and Settings\Administrator\Local Settings\Temp\PfAu YYC T.exe

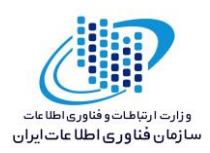

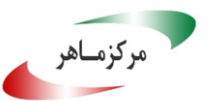

\REGISTRY\USER\S 1 or 11 f Ar f Y To • 11 T f oor YYY # 1 f 1 Y • • 1 " " " • • \Software\Microsoft\Windows\CurrentVersi on\Explorer\BitBucket\c\NeedToPurge

\REGISTRY\MACHINE\SOFTWARE\Classes\.shino\

\REGISTRY\MACHINE\SOFTWARE\Classes\ShinoLockerEncryptedFile\

\REGISTRY\MACHINE\SOFTWARE\Classes\ShinoLockerEncryptedFile\shell\open\command\

\REGISTRY\MACHINE\SOFTWARE\Classes\ShinoLockerEncryptedFile\DefaultIcon\

كليد رجيستري حذف شده :

\REGISTRY\USER\S 1 o T 1 1 £ A T £ Y 1 o + 1 1 1 £ o o T T T " 1 £ 1 Y + • 1 T T o • • \Software \Microsoft \Windows \Current Versi on \Explorer \BitBucket \c\NeedToPurge

تحلیل ترافیک شبکه :

تصویر زیر بخشی از ارتباطات شبکهای باج افزار ShinoLocker را نشان میدهد.

| 💪 *Local Area Connection |                      |                                           |                         |              |                                                                                  |  |  |  |
|--------------------------|----------------------|-------------------------------------------|-------------------------|--------------|----------------------------------------------------------------------------------|--|--|--|
| File E                   | dit View Go Ca       | apture Analyze Statistic                  | s Telephony Wireless To | ols Help     |                                                                                  |  |  |  |
|                          | 🔬 🔘 🔍 🗎 S            | रे 🙆 🭳 🔶 🏓 🖀 🗿                            | ં 🖢 📃 🔲 ઘ, ઘ, ઘ, 🛽      | I            |                                                                                  |  |  |  |
| tcp.st                   | ream eq 3            |                                           |                         |              | 🛛 🗔 🕤 Expression 🕇                                                               |  |  |  |
| No.                      | Time                 | Source                                    | Destination             | Protocol     | Length Info                                                                      |  |  |  |
|                          | 23 27.434117         | 192.168.1.34                              | 217.23.11.33            | TCP          | 66 49171 → 443 [SYN] Seq=0 Win=8192 Len=0 MSS=1460 WS=256 SACK_PERM=1            |  |  |  |
|                          | 24 27.583401         | 217.23.11.33                              | 192.168.1.34            | TCP          | 66 443 → 49171 [SYN, ACK] Seq=0 Ack=1 Win=14600 Len=0 MSS=1404 SACK_PERM=1 WS=64 |  |  |  |
|                          | 25 27.583589         | 192.168.1.34                              | 217.23.11.33            | TCP          | 54 49171 → 443 [ACK] Seq=1 Ack=1 Win=65792 Len=0                                 |  |  |  |
|                          | 26 27.673330         | 192.168.1.34                              | 217.23.11.33            | TLSv1        | 171 Client Hello                                                                 |  |  |  |
|                          | 27 27.828449         | 217.23.11.33                              | 192.168.1.34            | TCP          | 60 443 → 49171 [ACK] Seq=1 Ack=118 Win=14656 Len=0                               |  |  |  |
|                          | 28 27.917729         | 217.23.11.33                              | 192.168.1.34            | TLSv1        | 1458 Server Hello                                                                |  |  |  |
|                          | 29 27.920885         | 217.23.11.33                              | 192.168.1.34            | TLSv1        | 877 Certificate, Server Key Exchange, Server Hello Done                          |  |  |  |
|                          | 30 27.920944         | 192.168.1.34                              | 217.23.11.33            | TCP          | 54 49171 → 443 [ACK] Seq=118 Ack=2228 Win=65792 Len=0                            |  |  |  |
|                          | 31 27.942310         | 192.168.1.34                              | 217.23.11.33            | TLSv1        | 188 Client Key Exchange, Change Cipher Spec, Encrypted Handshake Message         |  |  |  |
|                          | 32 28.095005         | 217.23.11.33                              | 192.168.1.34            | TCP          | 60 443 → 49171 [ACK] Seq=2228 Ack=252 Win=15680 Len=0                            |  |  |  |
|                          | 33 28.101288         | 217.23.11.33                              | 192.168.1.34            | TLSv1        | 113 Change Cipher Spec, Encrypted Handshake Message                              |  |  |  |
|                          | 37 28.305689         | 192.168.1.34                              | 217.23.11.33            | TCP          | 54 49171 → 443 [ACK] Seq=252 Ack=2287 Win=65792 Len=0                            |  |  |  |
|                          | 100 29.007102        | 192.168.1.34                              | 217.23.11.33            | TCP          | 54 49171 → 443 [FIN, ACK] Seq=252 Ack=2287 Win=65792 Len=0                       |  |  |  |
|                          | 102 29.157349        | 217.23.11.33                              | 192.168.1.34            | TLSv1        | 91 Encrypted Alert                                                               |  |  |  |
|                          | 103 29.157350        | 217.23.11.33                              | 192.168.1.34            | TCP          | 60 443 → 49171 [FIN, ACK] Seq=2324 Ack=253 Win=15680 Len=0                       |  |  |  |
| L                        | 104 29.157383        | 192.168.1.34                              | 217.23.11.33            | TCP          | 54 49171 → 443 [RST, ACK] Seq=253 Ack=2324 Win=0 Len=0                           |  |  |  |
|                          |                      |                                           |                         |              |                                                                                  |  |  |  |
| ⊳ Fra                    | me 103: 60 byte      | es on wire (480 bits                      | s), 60 bytes captured ( | (480 bits) o | on interface 0                                                                   |  |  |  |
| Eth                      | ernet II, Src:       | ZyxelCom_99:36:cc (                       | (58:8b:f3:99:36:cc), Ds | st: Vmware_6 | 63:96:84 (00:0c:29:63:96:84)                                                     |  |  |  |
| ▷ Int                    | ernet Protocol       | Version 4, Src: 217                       | 7.23.11.33, Dst: 192.16 | 58.1.34      |                                                                                  |  |  |  |
| D Tra                    | nsmission Cont       | rol Protocol, Src Po                      | ort: 443, Dst Port: 491 | 171, Seq: 23 | 324, Ack: 253, Len: 0                                                            |  |  |  |
| 0000                     | 00 0c 20 62 0        | 6 94 59 9h f2 00 2                        | 5 cc 09 00 15 00        | C Y 6        | C.                                                                               |  |  |  |
| 0000                     | 00 0C 29 03 9        | 0 64 36 60 13 99 50<br>0 00 30 06 82 9e d | 9 17 0h 21 c0 a8 ("     | /@ 0         | 1                                                                                |  |  |  |
| 0020                     | 01 22 01 bb c        | 0 13 d1 c9 b2 e7 6                        | c 96 c9 d2 50 11 .".    | /@.0         |                                                                                  |  |  |  |
| 0030                     | 00 f5 8b f2 0        | 0 00 00 00 00 00 00                       | 0 00                    |              |                                                                                  |  |  |  |
|                          |                      |                                           |                         |              |                                                                                  |  |  |  |
|                          |                      |                                           |                         |              |                                                                                  |  |  |  |
|                          |                      |                                           |                         |              |                                                                                  |  |  |  |
| 0 2                      | Transmission Control | Protocol (tcp), 20 bytes                  |                         |              | Packets: 230 · Displayed: 16 (7.0%) Profile: Default                             |  |  |  |

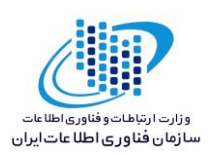

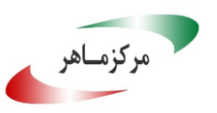

تصویر زیر مربوط به درخواست DNS باجافزار میباشد :

| Japture win                                                                                       | dow DNS Hex View                                                                                                    |                                       |      |
|---------------------------------------------------------------------------------------------------|----------------------------------------------------------------------------------------------------|---------------------------------------|------|
| Time                                                                                              | Domain Requested                                                                                                    | DNS Returned                          | -    |
| 23:02:20                                                                                          | darknet.com                                                                                                    | FOUND                                 |      |
| 23:02:20                                                                                          | darknet.com                                                                                                    | FOUND                                 |      |
| 23:02:20                                                                                          | darknet.com                                                                                                    | FOUND                                 |      |
| 23:02:20                                                                                          | darknet.com                                                                                                    | FOUND                                 |      |
| 23:02:21                                                                                          | darknet.com                                                                                                    | FOUND                                 |      |
| 23:02:21                                                                                          | darknet.com                                                                                                    | FOUND                                 |      |
| 23:02:21                                                                                          | search.services.mozilla.com                                                                                                    | FOUND                                 |      |
| 23:02:21                                                                                          | clients1.google.com                                                                                                    | FOUND                                 |      |
| 23:02:21                                                                                          | darknet.com                                                                                                    | FOUND                                 |      |
| 23:02:21                                                                                          | search.services.mozilla.com                                                                                                    | FOUND                                 |      |
| 23:02:21                                                                                          | clients1.google.com                                                                                                    | FOUND                                 | -    |
|                                                                                                   | t to 127.0.0.1 on Intel(R) PRO                                                                                                    | J/1000 MI Network Connection.         |      |
| +] DNS se<br>+] Sendin<br>+] Server<br>+] Stoppi<br>+] DHCP d<br>+] DNS Re<br>+] Interf           | g valid DNS response of first<br>started at 22:59:43 successfu<br>ng Server<br>etected, setting DNS back to D<br>stored.<br>aces list has been refreshed.                                                      | request.<br>Jlly.<br>DHCP.            |      |
| +] DNS se<br>+] Sendin<br>+] Server<br>+] Stoppi<br>+] DHCP d<br>+] DNS Re<br>+] Interf<br>DNS Re | g valid DNS response of first<br>started at 22:59:43 successfu<br>ng Server<br>etected, setting DNS back to D<br>stored.<br>aces list has been refreshed.<br>ply IP (Default: Current Gatway/DNS)<br>DOMANN's: | request.<br>illy.<br>HCP.<br>Start Se | rver |

میزبانی که باج افزار با آن ارتباط برقرار کرده است.

| آدرس آی پی   | شماره پورت | نام کشور |
|--------------|------------|----------|
| ۲۱۷.۲۳.۱۱.۳۳ | ٤٤٣<br>TCP | ھلند     |

بررسی ها نشان می دهد این آی پی مربوط به سرور C&C باج افزار میباشد که جزئیات بیشتر مربوط به آن در تصویر زیر قابل مشاهده است.

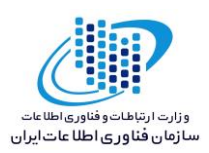

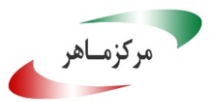

| 217.23.11.33 - G | eo Information                                               |  |  |
|------------------|--------------------------------------------------------------|--|--|
| IP Address       | 217.23.11.33                                                 |  |  |
| Host             | jupiter.parknames.net                                        |  |  |
| Location         | NL, Netherlands                                              |  |  |
| City             | -,                                                           |  |  |
| Organization     | WorldStream                                                  |  |  |
| ISP              | WorldStream                                                  |  |  |
| AS Number        | AS49981 WorldStream B.V.                                     |  |  |
| Latitude         | 52°38'24" North                                              |  |  |
| Longitude        | 4°89'95" East                                                |  |  |
| Distance         | 1744.92 km (1084.24 miles)                                   |  |  |
| Map Location     | ○ World Map ● Google Maps ○ Yahoo Maps ○ Microsoft Live Maps |  |  |
| Map Satellite    | Sweden Einland                                               |  |  |

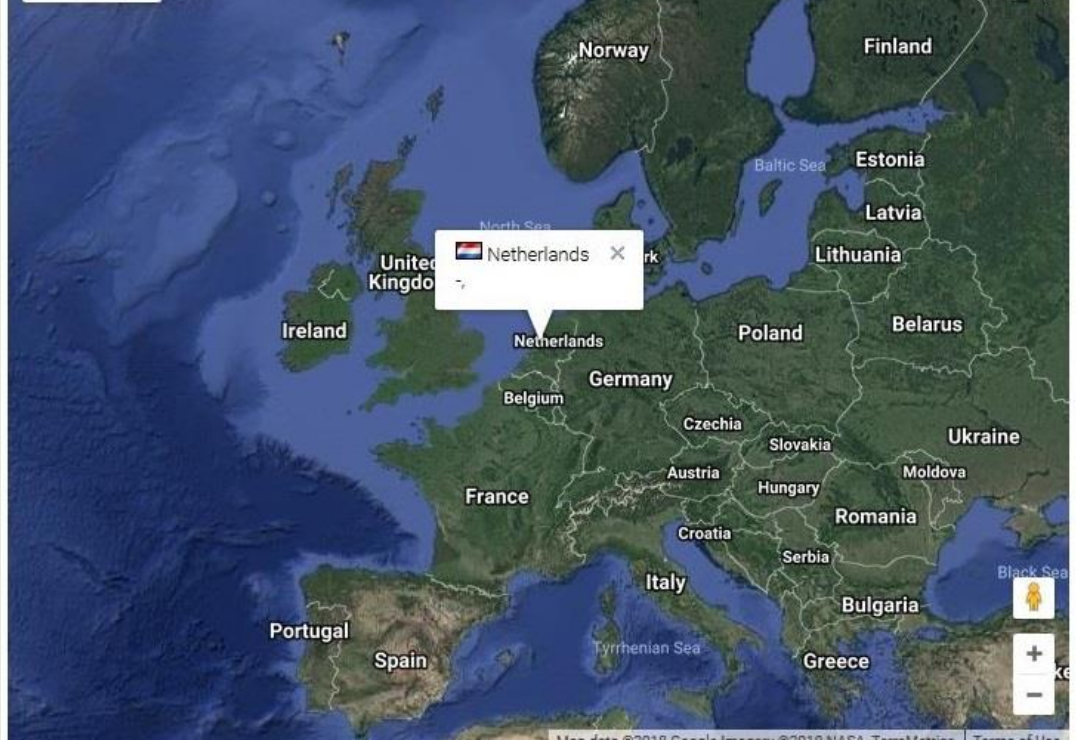

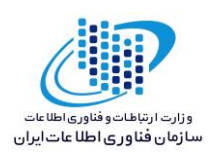

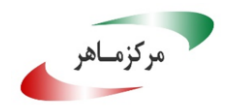

## شناسایی :

در حال حاضر تعداد ۵۲ مورد از ٦٧ آنتی ویروس و آنتی بـدافزار موجـود در سـامانه VirusTotal قـادر بـه شناسایی این باج افزار بوده و آن را حذف یا غیرفعال میکنند.

| Ad-Aware           | Gen:Variant:Ransom.Shinolock.5     | AegisLab             | Troj:W32.Genericic                            |
|--------------------|------------------------------------|----------------------|-----------------------------------------------|
| AhnLab-V3          | Trojan/Win32.Agent.R189022         | Alyac                | Gen:Variant.Ransom.Shinolock.5                |
| Antiy-AVL          | Trojan/Win32.AGeneric              | Arcabit              | A Trojan.Ransom.Shinolock.5                   |
| Avast              | Win32:Trojan-gen                   | AVG                  | Min32:Trojan-gen                              |
| Avira              | TR/AD.RansomHeur.gahkv             | AVware               | A Trojan.Win32.GenericIBT                     |
| Baidu              | Win32.Trojan.WisdomEyes.16070401   | BitDefender          | Gen:Variant.Ransom.Shinolock.5                |
| CAT-QuickHeal      | Ransomware.ShinoLock.A3            | CrowdStrike Falcon   | A malicious confidence 100% (W)               |
| Cyren              | W32/Shinolock.A.gen!Eldorado       | DrWeb                | Trojan.DownLoader22.15733                     |
| Emsisoft           | Gen:Variant.Ransom.Shinolock.5 (8) | Endgame              | A malicious (high confidence)                 |
| eScan              | Gen:Variant.Ransom.Shinolock.5     | ESET-NOD32           | A variant of<br>Win32/Filecoder/ShinoLocker/A |
| F-Prot             | W32/Shinolock.A.gen!Eldorado       | F-Secure             | Gen:Variant.Ransom.Shinolock.5                |
| Fortinet           | MSIL/Generic AP.15EDD4!tr          | GData                | Gen:Variant.Ransom.Shinolock.5                |
| Ikarus             | Trojan-Ransom,Shinolocker          | Jiangmin             | Trojan.Deshacop.rk                            |
| K7AntiVirus        | Trojan (0050feb31)                 | K7GW                 | A Trojan ( 0050feb31 )                        |
| Kaspersky          | HEUR:Trojan.Win32.Generic          | Malwarebytes         | A Ransom.ShinoLocker.MSIL                     |
| MAX                | Malware (al score=100)             | McAfee               | GenericRXAH-SXIB4613AC4BAB3                   |
| McAfee-GW-Edition  | GenericRXAH-SXIB4613AC4BAB3        | Microsoft            | A Ransom:MSIL/ShinoLockA                      |
| NANO-Antivirus     | Trojan.Win32.Filecoder.fapdhm      | nProtect             | Trojan/W32.Deshacop.195072                    |
| Palo Alto Networks | A generic.ml                       | Panda                | Trj/GdSda.A                                   |
| Qihoo-360          | Win32/Trojan.Ransom.4f8            | SentinelOne          | static engine - malicious                     |
| Sophos AV          | Mal/Shinolock-A                    | Sophos ML            | A heuristic                                   |
| Symantiec          | Trojan.Gen.2                       | Tencent              | A Trojan-Ransom/Win32.ShinoLocker.a           |
| TrendMicro         | Ransom_SHINOLOCK.SMI0              | TrendMicro-HouseCall | Ransom SHINOLOCK.SMIO                         |
| VBA32              | TScope. Trojan.MSIL                | VIPRE                | A Trojan.Win32.Generic!BT                     |
| ViRobot            | Trojan.Win32.Ransom.195074         | Webroot              | W32.Suspicious.Heur                           |
| Yandex             | Trojan Deshacop!                   | ZoneAlarm            | A HEUR:Trojan.Win32.Generic                   |